# Entorno de desarrollo

En este documento se describen todas las herramientas que se necesitan para instalar y configurar el entorno de trabajo necesario para llevar a cabo el proyecto de Deliberaciones de Agora@US.

### Herramientas

- JDK 1.7 SE: Proporciona el compilador de Java, la biblioteca estándar de Java, y el motor de tiempo de ejecución Java estándar que vamos a utilizar para compilar y ejecutar nuestras aplicaciones y servidores.
- Eclipse Indigo EE SR2: Integrated development environment.
- Maven Integration for Eclipse WTP: Plugin disponible en Eclipse Market Place.
- MySQL 5.5: Base de datos MySQL que utilizamos. En la instalación , instale una instancia llamada "local-host" y crear una cuenta de administrador con nombre de usuario y contraseña "root/V3rY=\$tR0nG=P@\$\$w0rd\$" y una cuenta de usuario con el usuario y contraseña "acme-user/ACME-Us3r-P@ssw0rd" y una cuenta de administrador con nombre de usuario y contraseña "acme-manager/ACME-M@n@ger-6874".
- MySQL 5.5: Base de datos MySQL que utilizamos. En la instalación , instale una instancia llamada "local-host" y crear una cuenta de administrador con nombre de usuario y contraseña "root/V3rY=\$tR0nG=P@\$\$w0rd\$" y una cuenta de usuario con el usuario y contraseña "acme-user/ACME-Us3r-P@ssw0rd" y una cuenta de administrador con nombre de usuario y contraseña "acme-manager/ACME-M@n@ger-6874".
- **Tomcat 7.0 (Developer version):** Servidor de aplicaciones que vamos a utilizar para desplegar nuestras aplicaciones.
- Tomcat 7.0 (Service versión): La versión de servicio de Tomcat es funcionalmente lo mismo que la versión para desarrolladores, pero está destinado para fines de producción. Es la versión que vamos a utilizar para implementar la versión final de nuestros proyectos. Tanto el promotor y la versión del servidor Tomcat se instalan en la misma carpeta. Eso es una práctica bastante común para evitar problemas de actualización. En la instalación, el puerto 80 como usuario y la "admin/T0mC@t=Adm1n1\$trat0R".

## 1 - Instalación y configuración de las herramientas

El primer paso para configurar el entorno de desarrollo es instalar las herramientas mencionadas anteriormente con los ajustes que se muestran a continuación.

# 2. Configuring Eclipse

#### 2.1. Setting java runtime environment

Abra Eclipse y configure su Java Runtime Environment, de la siguiente forma: Windows  $\rightarrow$  Preferences  $\rightarrow$  Java right tab  $\rightarrow$  Installed JREs  $\rightarrow$  Add  $\rightarrow$  Standard VM  $\rightarrow$  Next  $\rightarrow$  In the Directory button (search in C:/ Programa/Java/jdk1.7.0\_11 (select it and give OK))  $\rightarrow$  Finish.

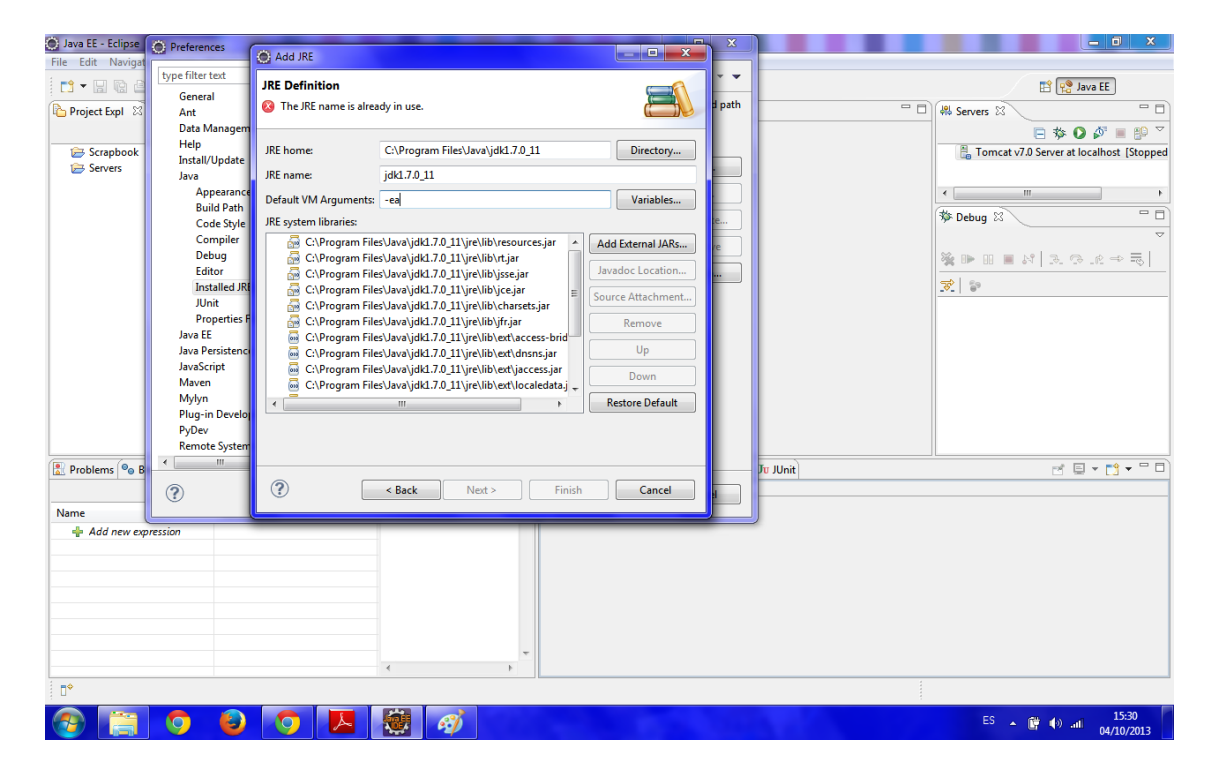

| Java EE - Eclipse | Preferences                            |                                                                                                    |                            |             |                   |                                                                                                    |                                                         |  |
|-------------------|----------------------------------------|----------------------------------------------------------------------------------------------------|----------------------------|-------------|-------------------|----------------------------------------------------------------------------------------------------|---------------------------------------------------------|--|
| File Edit Navigat | type filter text                       | Installed JREs         ↓ ▼ ↓           Add, remove or edit JRE definitions. By default, the checked JRE is added to the build path of newly created Java projects.         Installed JREs: |                            |             | ↓ ↓ ↓ ↓           | Image: space of the build path     Image: space of the build path       Image: space of the build path     Image: space of the build path       Image: space of the build path     Image: space of the build pa |                                                         |  |
| Project Expl 23   | General Ant<br>Data Management<br>Help |                                                                                                    |                            |             | to the build path |                                                                                                    |                                                         |  |
| Bervers           | Install/Update                         | Name                                                                                                    | Location                   | Туре        | Add               |                                                                                                    | in romcat with server at localitost [stopped            |  |
|                   | Java                                   | V 🛋 jdk1.7.0 11                                                                                                    | C:\Program Files\Java\id   | Standard VM |                   |                                                                                                    |                                                         |  |
|                   | Build Path                             | 🔲 🛋 jre7                                                                                                    | C:\Program Files\Java\jre7 | Standard VM | Edit              |                                                                                                    |                                                         |  |
|                   | Code Style 😑                           |                                                                                                    |                            |             | Duplicate         |                                                                                                    | No Debug 🛛 👘 🗖                                          |  |
|                   | Compiler                               |                                                                                                    |                            |             | Remove            |                                                                                                    |                                                         |  |
|                   | Editor                                 |                                                                                                    |                            |             | Search            |                                                                                                    |                                                         |  |
|                   | Installed JREs                         |                                                                                                    |                            |             | Scarerini         |                                                                                                    | <b>11 1</b>                                             |  |
|                   | JUnit                                  |                                                                                                    |                            |             |                   |                                                                                                    |                                                         |  |
|                   | Properties Files Edito                 |                                                                                                    |                            |             |                   |                                                                                                    |                                                         |  |
|                   | Java Persistence                       |                                                                                                    |                            |             |                   |                                                                                                    |                                                         |  |
|                   | JavaScript                             |                                                                                                    |                            |             |                   |                                                                                                    |                                                         |  |
|                   | Maven                                  |                                                                                                    |                            |             |                   |                                                                                                    |                                                         |  |
|                   | Plug-in Development                    |                                                                                                    |                            |             |                   |                                                                                                    |                                                         |  |
|                   | PyDev                                  |                                                                                                    |                            |             |                   |                                                                                                    |                                                         |  |
|                   | Remote Systems +                       |                                                                                                    |                            |             |                   |                                                                                                    |                                                         |  |
| Problems 💁 B      | · · · · ·                              |                                                                                                    |                            |             |                   | Ju JUnit                                                                                                    | ₹ <u>₽</u> ₹ <mark>₽</mark> ₹ <mark>₽</mark> ₹ <u>₽</u> |  |
|                   | ?                                      |                                                                                                    |                            | ок          | Cancel            |                                                                                                    |                                                         |  |
| Name              |                                        |                                                                                                    |                            |             |                   |                                                                                                    |                                                         |  |
| Add new exp       | oression                               | 4                                                                                                    |                            |             |                   |                                                                                                    |                                                         |  |
|                   |                                        |                                                                                                    | a.                         |             |                   |                                                                                                    | 15:30                                                   |  |
|                   |                                        |                                                                                                    | 2                          |             |                   |                                                                                                    | ES 🔺 📴 🅪 .nli 04/10/2013                                |  |

#### 2.2. Tomcat Server

Una vez que ha configurado el JRE, borre el servidor Tomcat.

| O Java EE - Eclipse                                 |                                      |
|-----------------------------------------------------|--------------------------------------|
| Elle Edit Navigate Segrch Project Run Window Help   |                                      |
| C • B @ @   \$\$ • Q • Q •<br>  2   2 - 3 - 5 ↔ ↔ ↔ | 🖓 🔹 🦉 🔡 🔡 😭 Java EE                  |
| Proje 🕴 🍃 Type 🗖 🗖                                  | C M Servers 🛛 C                      |
| E 😫 😂 🎽                                             |                                      |
| E Comphane                                          | Tomcat v7.0 Server at localhost [Sto |
| B Servers                                           | < ×                                  |
|                                                     | 🏇 Debug 🖾 📃 🗆                        |
|                                                     | ~                                    |
|                                                     | <u>∰</u> ⊪ ⊞ ≡ 21 3. ⊕ .e ≂.         |
| 💽 Prob 🖾 💁 Brea 👯 Expr (M= Vari 🛛 🗖 🖾 Console 🖾     | 🗝 Progress 🔗 Search 🛛 Ju JUnit 🛛 🖓 🗖 |
| 0 items 😜 🗢 No consoles to displ                    | ay at this time. 📑 🖻 🕤 📩 👻           |
| Description A                                       |                                      |
|                                                     |                                      |
|                                                     |                                      |
| E 🕈 🗁 Servers                                       |                                      |

Para añadir un Nuevo servidor Tomcat, tu necesitas realizar los siguiente pasos: "Window > Preferences" y luego busque "Runtime Environments". Esto muestra una pantalla similar a la que esta en la diapositiva. Si existe algún servidor disponible, al igual que en la diapositiva, por favor, elimínelos. Una vez que haya eliminado los servidores disponibles, haga clic en "Add".

| O Preferences                                                             |   |                                                                |                      |             |
|---------------------------------------------------------------------------|---|----------------------------------------------------------------|----------------------|-------------|
| type filter text                                                          |   | Server Runtime Enviro                                          | ⇔ • ⇔ - ◄            |             |
| <ul> <li>Java EE</li> <li>Java Persistence</li> <li>JavaScript</li> </ul> | ^ | Add, remove, or edit server ru<br>Server runtime egvironments: | untime environments. | ^           |
| Maven                                                                     |   | Name                                                           | Туре                 | <u>A</u> dd |
| <ul> <li>Mylyn</li> <li>Plug-in Development</li> </ul>                    |   | Apache Tomcat v7.0                                             | Apache Tomcat v7.0   | Edit        |
| <ul> <li>Remote Systems</li> </ul>                                        |   |                                                                |                      |             |
| Run/Debug                                                                 |   |                                                                |                      | Eemove      |
| Audio                                                                     |   |                                                                |                      | Search      |
| -Launching                                                                |   |                                                                |                      |             |
| Överlays                                                                  |   |                                                                |                      |             |
| - Profilers                                                               |   |                                                                |                      |             |
| Team                                                                      |   |                                                                |                      |             |
| - Terminal                                                                | - |                                                                |                      |             |
| <ul> <li>Usage Data Collector</li> </ul>                                  |   |                                                                |                      |             |
| - Validation                                                              | ~ |                                                                |                      |             |
| < >                                                                       |   |                                                                |                      |             |
| ?                                                                         |   |                                                                |                      | OK Cancel   |

Seleccione que desea un servidor "Apache Tomcat v7.0" y haga clic en el botón "Next >". Haga clic en "Browse..." y seleccione la carpeta donde esta instalado el Tomcat. Asegúrese de que ha seleccionado "Workbench default JRE" como su JRE, y haga clic en "Finish".

| 🔘 Java EE - Eclipse | O Preferences                                                                                                    | New Server Runtime Environment                                                                                                    |                                                      |                                 |       |                                                                                                    |
|---------------------|----------------------------------------------------------------------------------------------------|----------------------------------------------------------------------------------------------------|------------------------------------------------------|---------------------------------|-------|----------------------------------------------------------------------------------------------------|
| File Edit Navigat   | type filter text<br>General                                                                                                    | Tomcat Server<br>Specify the installation directory                                                                                                    |                                                      | • \$ • •                        |       | 음 😰 Java EE                                                                                                    |
| Project txp1 24     | Ant<br>Data Man,<br>Help<br>Install/Upc<br>Java E<br>Java Persis<br>JavaScript<br>Maven<br>Mylyn<br>Plug-in De<br>PyDev<br>Remote Sy<br>Run/Debu<br>Server<br>Audio<br>Launct<br>Overlay<br>Profile<br>Runtin | Name:<br> Apache Tomcat v7.0 (2)<br>Tomcat installation directory:<br>C:\Program Files\Apache Software Foundation\Tomcat 7.0<br>apache-tomcat-7.0.1<br>JRE:<br>Workbench default JRE | Browse<br>2 (Download and Install)<br>Installed JREs | Add<br>Edit<br>Remove<br>Search |       | image: several solution     image: several solution       image: several solution     image: several solution       image: several solution     image: several solution </td |
| Problems S B        | Team<br>Terminal<br>Validation<br>Web<br>Web Servix<br>XML                                                                                                    | (2) < Back Next > Finite                                                                                                    | sh Cancel                                            | Cancel                          | JUnit | r ∎ • C • ° C                                                                                                    |
| 0                   |                                                                                                    |                                                                                                    |                                                      |                                 |       |                                                                                                    |
| <b>1</b>            | <b>O</b>                                                                                                    | ) 🔈 🔼 🔯 🛷                                                                                                    |                                                      |                                 |       | ES 🔺 😭 🕪 and 15:31<br>04/10/2013                                                                                                    |

Los pasos anteriores se han registrado en un Nuevo servidor en Eclipse. Ahora debe crearse una instancia de la misma. Para realizar esta tarea, haga clic en el enlace "new server wizard" de la lista de servidores.

| 🔘 Java EE - Eclipse                                                               |                                                                       |
|-----------------------------------------------------------------------------------|-----------------------------------------------------------------------|
| Elle Edit Navigate Search Project Run Window Help                                 |                                                                       |
| │█▎• 🔜 🗟 ≙ │ ॐ • Ø • 9₄ • │ 1 ७३ • 63 • │ 29 🗁 🛷 •<br>│ 28 │ 21 - 31 • 10 ↓ • ↓ • | 🕥 📑 😵 Java EE                                                         |
| Proje 🛛 🔓 Type 🔍 🗖                                                                | 👫 Servers 🕄 📃 🗆                                                       |
| E 😫 😜 🎽                                                                           | □ ○ ○ ○ □ □ ○                                                         |
| 🖻 🗁 Scrapbook                                                                     | No servers available. Define a new server from the hew server wizard, |
|                                                                                   | 🏇 Debug ⊠ 🛛 🖓 🖓                                                       |
|                                                                                   | ~                                                                     |
|                                                                                   | 🍇 🕩 🖩 🕷 🛛 🔍 🔍 👼                                                       |
| 🖹 Prob 🕴 💁 Brea 🕸 Expr 🕬= Vari 📄 🗖 Console 😫 🔫 Progr                              | ess 🔗 Search 🛛 Jư JUnit 🛛 🖓 🗖                                         |
| 0 items 👘 🗸 No consoles to display at this to                                     | me. 📑 🖻 - 📑 -                                                         |
| Description 🗠                                                                     |                                                                       |
|                                                                                   |                                                                       |
|                                                                                   |                                                                       |
| □° 0 items selected                                                               |                                                                       |

Échele un vistazo a la siguiente imagen y realice los cambios en su cuadro de dialogo para que sean iguales, y por último, haga clic en el botón "Finish".

| B. B Nines B.                                                                                                    | 1                                                                                                    |                |
|----------------------------------------------------------------------------------------------------|----------------------------------------------------------------------------------------------------|----------------|
| Define a New Server                                                                                                    |                                                                                                    |                |
| Choose the type of server to                                                                                                    | o create                                                                                                    |                |
| Calact the canver hone                                                                                                    | Download additional server                                                                                                | adapter        |
| type filter text                                                                                                    |                                                                                                    |                |
| 20 million 100                                                                                                    |                                                                                                    | _              |
| Tomcat v7.0 Set                                                                                                    | rver                                                                                                    | 1              |
| Dask                                                                                                    |                                                                                                    | 4              |
| Publishes and runs 12EE and                                                                                                    | lava EE Web projects and server configurations to a                                                                       | local          |
| Publishes and runs J2EE and<br>Tomcat server.<br>Server's bost name:                                                                | Java EE Web projects and server configurations to a                                                                       | local          |
| Publishes and runs 32EE and<br>Tomcat server.<br>Server's <u>host name</u> :                                                        | Java EE Web projects and server configurations to a<br>localhost<br>Tomcat v7.0 Server at localhost                       | local          |
| Publishes and runs J2EE and<br>Tomcat server.<br>Server's host name:<br>Server name:<br>Server name:<br>Server guntime environment: | Java EE Web projects and server configurations to a<br>localhost<br>Tomcat v7.0 Server at localhost<br>Apache Tomcat v7.0 | local          |
| Publishes and runs J2EE and<br>Torncat server.<br>Server's host name:                                                               | Java EE Web projects and server configurations to a<br>localhost<br>Tomcat v7.0 Server at localhost                       | loca<br>]<br>] |

Así es como su espacio de trabajo debe ser ahora:

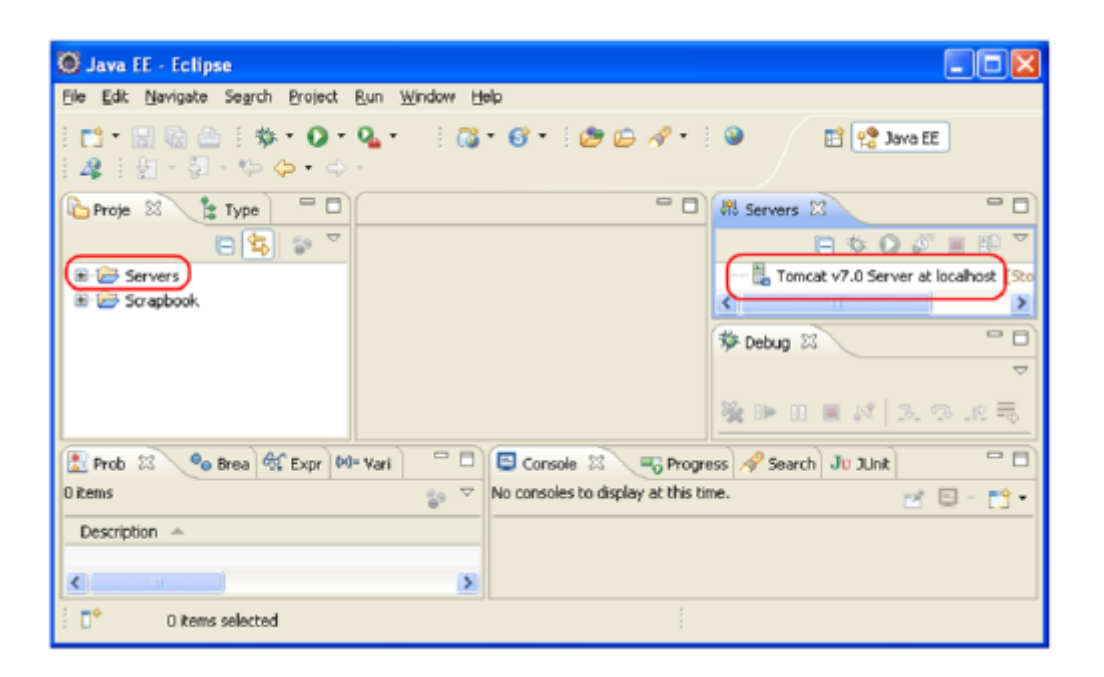

#### 3. Importar el Proyecto

Para importarse nuestro proyecto necesitamos importarnos el proyecto desde GitHub. La url para clonar el proyecto es <u>https://github.com/ECGDeliberaciones/proyecto.git</u>

## 4. Creating database

Inicializamos MySQL, haciendo doble clic en:

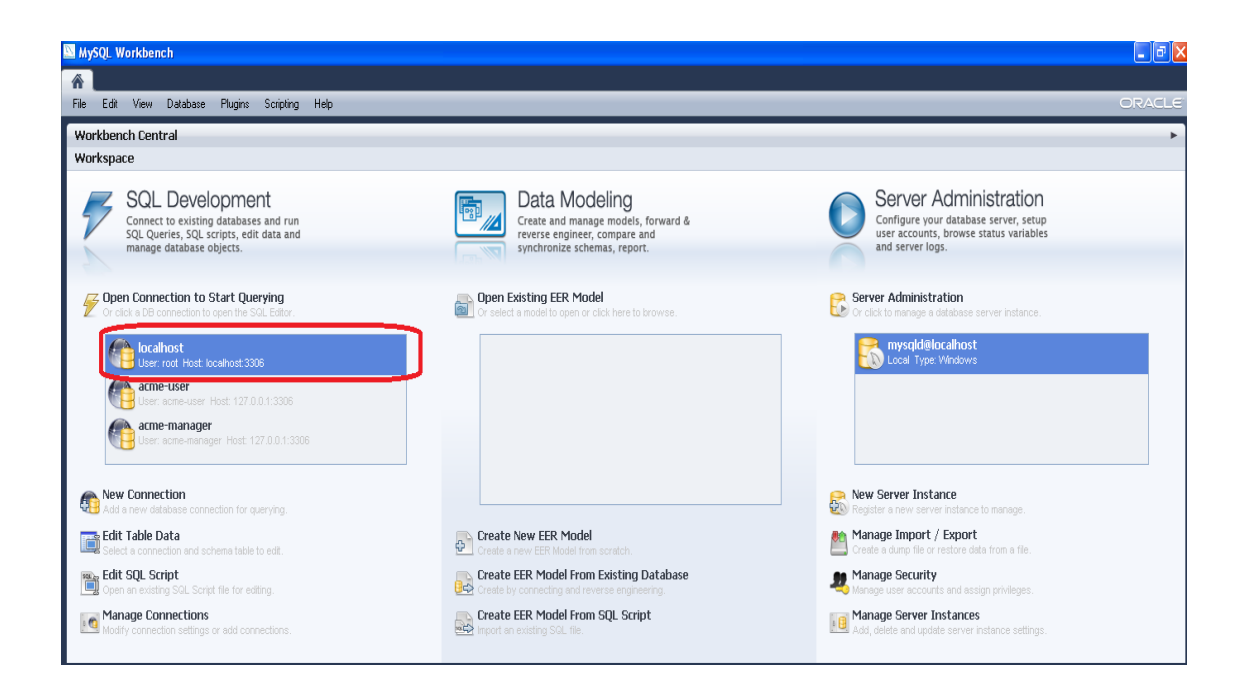

Introducimos los siguientes scripts:

create user 'acme-user'@'%' identified by password '\*4F10007AADA9EE3DBB2CC36575DFC6F4FDE27577'; create user 'acme-manager'@'%' identified by password '\*FDB8CD304EB2317D10C95D797A4BD7492560F55F';

drop database if exists `EGCDeliberaciones`;
create database `EGCDeliberaciones `;

grant select, insert, update, delete on `EGCDeliberaciones `.\* to 'acme-user'@'%'; grant select, insert, update, delete, create, drop, references, index, alter, create temporary tables, lock tables, create view, create routine, alter routine, execute, trigger, show view on `EGCDeliberaciones `.\* to 'acme-manager'@'%';

| N MySQL Workbench             |                                                                 |                   | - 0 - X             |
|-------------------------------|-----------------------------------------------------------------|-------------------|---------------------|
| SQL Editor (localhost) ×      |                                                                 |                   |                     |
| File Edit View Query Database | Plugins Scripting Help                                          |                   | ORACLE              |
| - 🖏 📇 🞜 🗔 🖉 🖏                 |                                                                 |                   |                     |
| Object Browser file           |                                                                 | SQL Additions     |                     |
| Search objects                |                                                                 | 💑 🛸 ∣ My Snippets | - 1 20 X            |
| ▶ ⊜ sakila                    | 1 • drop database if exists `Sample`; create database `Sample`; |                   |                     |
| sample                        | 2 · Create database Sample,                                     |                   |                     |
| world                         |                                                                 |                   |                     |
|                               |                                                                 |                   |                     |
|                               |                                                                 |                   |                     |
|                               |                                                                 |                   |                     |
|                               |                                                                 |                   |                     |
|                               |                                                                 |                   |                     |
|                               |                                                                 |                   |                     |
|                               |                                                                 |                   |                     |
|                               |                                                                 |                   |                     |
|                               |                                                                 |                   |                     |
|                               |                                                                 |                   |                     |
|                               |                                                                 | Snippets          |                     |
| Ou                            |                                                                 |                   |                     |
| Ad                            | ation Output 🔹                                                  |                   |                     |
|                               | Time Action Message                                             |                   | Duration / Fetch    |
| Information                   |                                                                 |                   |                     |
| No object selected            |                                                                 |                   |                     |
|                               |                                                                 |                   |                     |
|                               |                                                                 |                   |                     |
| Object Info Session           |                                                                 |                   |                     |
| SQL Editor Opened.            |                                                                 |                   | 8                   |
| 🚱 📋 🧿 😜                       | 💿 🔼 \overline 🥮 🖾 🚿                                             | ES 🔺 😭 🕪 ari      | 15:24<br>04/10/2013 |

# **5. Populate database**

Para popular la base de datos con nuestros datos, en nuestro proyecto Eclipse, buscamos la clase "PopulateDatabase.java" hacemos clic en el botón derecho del ratón y seleccionamos Run as > Java Application

| 💮 Java EE - Eclipse                               |          |                                         |     |                                            |                                          |  |  |
|---------------------------------------------------|----------|-----------------------------------------|-----|--------------------------------------------|------------------------------------------|--|--|
| File Edit Navigate Search Project Run Window Help |          |                                         |     |                                            |                                          |  |  |
| 📑 • 🗟 🖻 🗁 🔹 🗛                                     | - (      |                                         | Дгт | • 집 • ♥                                    | 😭 😤 Java EE                              |  |  |
| Project Evol 3 P. Tune H                          |          | New                                     | •   |                                            |                                          |  |  |
| i i i i i i i i i i i i i i i i i i i             |          | Open Type Hierarchy F4                  |     |                                            |                                          |  |  |
| L C                                               |          | Show In Alt+Shift+W                     | )   |                                            |                                          |  |  |
| A 🗁 src                                           |          | Open F3                                 |     |                                            | Tomcat V7.0 Server at localnost [stopped |  |  |
| 4 🕞 java                                          |          | Open With                               | ×   |                                            |                                          |  |  |
| the controllers                                   | -        |                                         |     |                                            |                                          |  |  |
| converters                                        |          | Copy Ctrl+C                             |     |                                            | 🏇 Debug 🛛 👘 🗖                            |  |  |
| domain                                            |          | Copy Qualified Name                     |     |                                            |                                          |  |  |
| H reportarier                                     | Ē        | Paste Ctrl+V                            |     |                                            | ×                                        |  |  |
| B repositories                                    | ×        | Delete Delete                           |     |                                            |                                          |  |  |
| H services                                        | 9        | Remove from Context Ctrl+Alt+Shift+Down |     |                                            | <u>191</u>   5º                          |  |  |
| a 🌐 utilities                                     |          | Build Path                              | •   |                                            |                                          |  |  |
| ▶ J HashPase                                      |          | Source Alt+Shift+S                      | •   |                                            |                                          |  |  |
|                                                   |          | Refactor Alt+Shift+T                    | •   |                                            |                                          |  |  |
| Controllers                                       | è        | Import                                  |     |                                            |                                          |  |  |
| Converters                                        | 4        | Export                                  |     |                                            |                                          |  |  |
| > 🗁 domain                                        | _        |                                         |     |                                            |                                          |  |  |
| 🧁 forms                                           | <u>8</u> | Refresh F5                              |     |                                            |                                          |  |  |
| < III                                             |          | References                              | ۲   |                                            |                                          |  |  |
| 🔝 Problems 🤏 Breakpoints 🙀                        |          | Declarations                            | ۲   | 📮 Console 🛿 🕞 Progress 🔗 Search 🛛 Ju JUnit | ri 📄 🕶 🗖 🗖                               |  |  |
|                                                   |          | Run As                                  | •   | 📙 1 Run on Server 🛛 Alt+Shift+X, R         |                                          |  |  |
| Name                                              |          | Debug As                                | •   | 2 Java Application Alt+Shift+X, J          |                                          |  |  |
| + Add new expression                              |          | Profile As                              | •   | Pup Configurations                         |                                          |  |  |
|                                                   |          | Validate                                | L   | Kun comgutations                           |                                          |  |  |
|                                                   |          | Team                                    | ۲   |                                            |                                          |  |  |
|                                                   |          | Compare With                            | ۲   |                                            |                                          |  |  |
|                                                   |          | Replace With                            | F   |                                            |                                          |  |  |
|                                                   |          | Restore from Local History              |     |                                            |                                          |  |  |
|                                                   |          | Web Services                            | F   |                                            |                                          |  |  |
|                                                   |          | JPA Tools                               | •   |                                            |                                          |  |  |
| titities.Populate                                 |          | Properties Alt+Enter                    |     |                                            |                                          |  |  |
|                                                   | 6        |                                         |     |                                            | ES 20 45 15:38                           |  |  |
|                                                   | 6        |                                         |     |                                            | 04/10/2013                               |  |  |

Con esto ya tenemos nuestro proyecto con algunos datos en la base de datos.

# 6. Start Tomcat

Para inicializar el servidor haremos clic con el botón derecho en Tomcat v7.0> Add and Remove y añadiremos el proyecto. Tomcat se ha inicializado y nosotros podremos accede a nuestra aplicación desde cualquier navegador con "localhost: 8080/ EGCDeliberaciones"

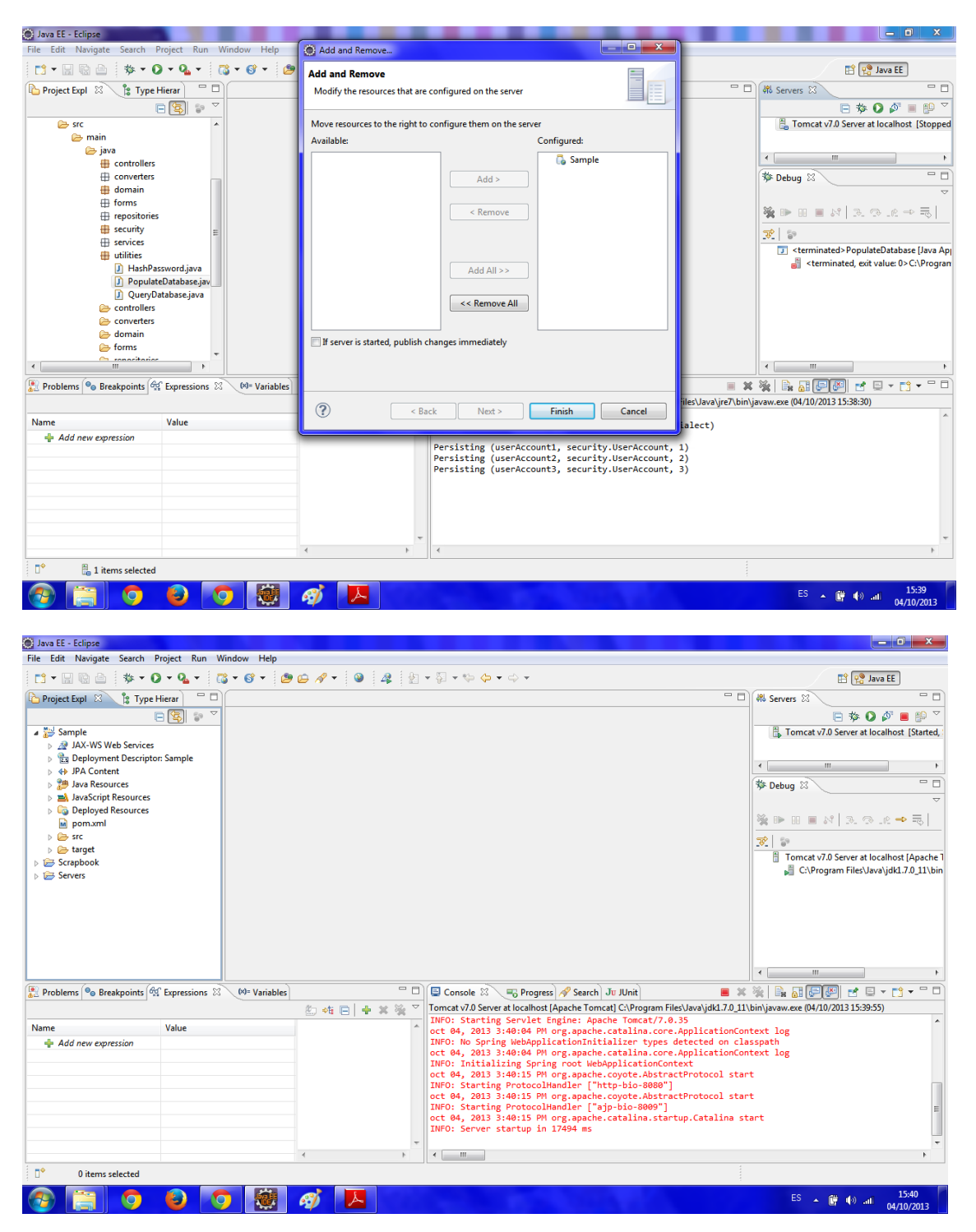

Y todo listo.